## Tipp Nr.: 2014-12

Thema : Bauwerksstruktur in Allplan ausdrucken

Software: Nemetschek Allplan 2014

#### Die Frage:

Wie kann ich in Nemetschek-Allplan die Bauwerksstruktur eines Projektes ausdrucken?

#### Hintergrund:

In Nemetschek-Allplan gibt es die Projekte, welche mit einer Bauwerksstruktur organisiert sind. Zur Übersicht soll die Bauwerksstruktur in Allplan ausgedruckt werden

#### <u>Lösung:</u>

- 1 Öffnen Sie in Allplan die Projektübersicht (Menü Datei > Projekt neu, öffnen)
- 2 Markieren Sie das Projekt, dessen Bauwerksstruktur Sie in Allplan ausgeben wollen

| Projekt r <mark>ea, öffne</mark> n                    |                    |          |            |                      |                              | - = ×   |  |
|-------------------------------------------------------|--------------------|----------|------------|----------------------|------------------------------|---------|--|
|                                                       | Verfügbarkeit alle |          |            | arkeit aller Nicht-( | Nicht-Online-Projekte prüfen |         |  |
| Projektname                                           | Erstellt am        | Computer | Eigentümer | Verfügbarkeit        | Projektvorlage               | Bescł 🔿 |  |
| 🗊 JG-Neues in Allplan 2011 kleine Bsp                 | 16.09.2010         | JGEIER2  | sysadm     | verfügbar            |                              |         |  |
| JG-Präsentation                                       | 08.04.2004         | JGEIER2  | sysadm     | verfügbar            |                              |         |  |
| 🗊 JG-Riegel                                           | 03.11.2010         | JGEIER2  | sysadm     | verfügbar            |                              |         |  |
| JG-Riegel Zeltdach IBD                                | 24.02.2012         | JGEIER2  | sysadm     | verfügbar            |                              |         |  |
| JG-Riegel-Garten_flach                                | 12.09.2013         | JGEIER2  | sysadm     | verfügbar            |                              |         |  |
| 🗊 JG-Riegel-IBD                                       | 10.11.2010         | JGEIER2  | sysadm     | verfügbar            |                              |         |  |
| 🗊 JG-Split                                            | 11.04.2013         | JGEIER2  | sysadm     | verfügbar            |                              | Neuba   |  |
| 🗊 JG-Split - Satteldach                               | 11.04.2013         | JGEIER2  | sysadm     | verfügbar            |                              |         |  |
| JG-Verwaltungsgebaeude                                | 09.04.2009         | JGEIER2  | sysadm     | verfügbar            |                              |         |  |
| 🗊 JG-Villa am See                                     | 02.03.2004         | JGEIER2  | sysadm     | verfügbar            |                              |         |  |
| 🗊 JG-Visualisierung-Layout-Planbearbeitung-fertig     | 13.07.2009         | JGEIER2  | sysadm     | verfügbar            |                              |         |  |
| JG-Visualisierung-Text                                | 11.03.2014         | JGEIER2  | JGeier     | verfügbar            |                              |         |  |
| 🗊 JG-Von 2D zu 3D                                     | 28.04.2008         | JGEIER2  | sysadm     | verfügbar            |                              | -       |  |
|                                                       | 1111               |          |            |                      |                              | •       |  |
| Ordner: C:\Daten\nemetschek\allplan2014\prj\JG-Riegel | Zeltdach IBD.prj   |          |            |                      | ОК АЬ                        | brechen |  |

#### 3. Klicken Sie oben auf Reports

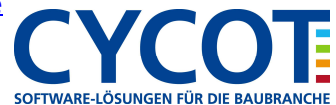

# Allplanlernen.de Kurztipps – Nemetschek Allplan

### 4. Öffnen Sie dann den Report "Bauwerksstruktur"

| Suchen in:            | 🐌 Verwaltung                              | i                                                                   | • G 🖻 🖻               | •           |                       |
|-----------------------|-------------------------------------------|---------------------------------------------------------------------|-----------------------|-------------|-----------------------|
| 1                     | Name 🔺                                    |                                                                     | Änderungsdatum        | Тур         | Größe                 |
| Standard Bibliot      | J Bibliothek                              | en                                                                  | 18.06.2014 10:52      | Dateiordner |                       |
| <u> </u>              | Bauwerks                                  | struktur.rdlc                                                       | 26.11.2013.13:35      | RDI C-Datei | 19 KB                 |
|                       | Planlisten                                | ait Dokumenten.rdlc                                                 | 26.11.2013 13:35      | RDI C-Datei | 51 KB                 |
| gene Doku<br>Computer | Zeichnung                                 | jen.rdlc                                                            | 26.11.2013 13:35      | RDLC-Datei  | 24 KB                 |
| Netzwerk              |                                           |                                                                     |                       |             |                       |
| Netzwerk              | Datei <u>n</u> ame:                       | Bauwerksstruktur.rdlc                                               |                       |             | • O <u>i</u> fnen     |
| Netzwerk              | Datei <u>n</u> ame:<br>Datei <u>t</u> yp: | Bauwerksstruktur.rdlc<br>Report definition file (*.rdlc)            | ñ                     |             | • Öffnen<br>• Abbrech |
| Netzwerk              | Dateiname:<br>Dateilyp:                   | Bauwerksstruktur.rdlc<br>Report definition file (*.rdlc)<br>Keine I | lähenteilung - DIN277 |             | Ölfnen     Abbrech    |

5. Die Bauwerksstruktur wird im Reportviewer angezeigt und kann oben über den Drucken-Knopf ausgegeben werden.

| Report                                                                                                    |                                                                                                    | × |
|----------------------------------------------------------------------------------------------------|----------------------------------------------------------------------------------------------------|---|
| Parameter<br>2 4 2 4<br>Bearbeiter JGeier<br>Datum 0.107.2014                                                                                                    | Bauwerksstruktur Projekt: JG-Riegel Zeitdach IBD Ersteller: JGeier                                                                                      | ? |
| E-Mail info@cycot.de<br>Firmenadresse Sterzinger Straße 3, 86165<br>Firmenlogo L:\Daten\Pixel\Logos\CYC<br>Firmenname CYCOT GmbH<br>Projektname JG-Riegel Zeltdach IBD<br>Telefonnumme 0821 / 720390<br>Zeit 15:41 | Datum / Zeit: 01.07.2014 / 15:41 Datei- Knotenname Bauwerksstruktur                                                                                     | m |
|                                                                                                    | GEBÄUDEMODELL<br>GEBÄUDE 1<br>010 - GESCHOSSÜBERGREIFENDES                                                                                              |   |
| <ul> <li>✓ Benutzerinteraktion</li> <li>Logo anzeigen </li> <li>✓</li> <li>SeiteNr 1</li> <li>1</li> <li>TabSize</li> <li>10</li> </ul>                                                                            | 4 Dachebene/Dachlandschaft<br>7 Schnittführung A-A<br>8 Schnittführung B-B<br>9 Schnittführung C-C<br>10 Baustelleneinrichtung, Nebenkosten<br>11 Kamin |   |
| Bearbeiter<br>@20@                                                                                                    | 20 Aufzug<br>51 Entwässerung<br>71 Grundstücksgrenzen                                                                                                   | + |

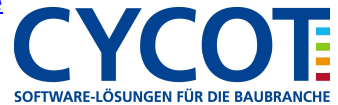